## Sun City Summerlin Computer Club

## Linux SIG -Mar-25 2009

## WINE the Windows Emulator

- Run Windows application on Linux
- There are two versions of Wine.
  - The CrossOver Linux version from Codeweavers download a 30 day free trial at:

http://www.codeweavers.com/

- The Codeweavers version is a bit more polished and supports more applications.
- The Open Source Wine emulator at:

http://www.winehq.org/

- Start the Package manager and search for *winehq* to install the Open Source version.
- Select wine and click Apply to install the wine emulator.
- To add the wine repository, go to:

http://www.winehq.org/download/deb

- Select the line for the appropriate version of Ubuntu i.e. deb http:// ...
- Copy it.
- Paste it into the repository list in the Ubuntu Package Manager.
- Go to the *winhq* web site and click on the *appDB* tab to view a database of Windows applications the work or don't work on wine.

## **Customizing the Ubuntu Menus**

- System -> Preferences -> Main Menu
- The check-mark determines if an item will be visible on the menu.
- Do not uncheck the Main Menu item on the Preferences menu.
- To add an item to a menu click on + New item and fill in the dialog.